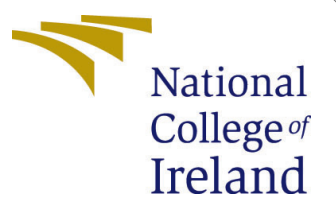

# Configuration Manual

MSc Internship Cyber Security

Yash Shukla Student ID: x18175104

School of Computing National College of Ireland

Supervisor: Mr.Vikas Sahni

#### National College of Ireland Project Submission Sheet School of Computing

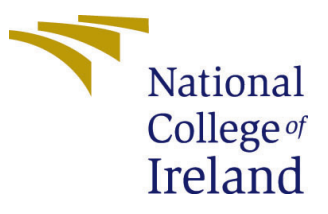

| Student Name:        | Yash Shukla          |
|----------------------|----------------------|
| Student ID:          | x18175104            |
| Programme:           | Cyber Security       |
| Year:                | 2019                 |
| Module:              | MSc Internship       |
| Supervisor:          | Mr.Vikas Sahni       |
| Submission Due Date: | 17/08/2020           |
| Project Title:       | Configuration Manual |
| Word Count:          | 610                  |
| Page Count:          | 8                    |

I hereby certify that the information contained in this (my submission) is information pertaining to research I conducted for this project. All information other than my own contribution will be fully referenced and listed in the relevant bibliography section at the rear of the project.

<u>ALL</u> internet material must be referenced in the bibliography section. Students are required to use the Referencing Standard specified in the report template. To use other author's written or electronic work is illegal (plagiarism) and may result in disciplinary action.

I agree to an electronic copy of my thesis being made publicly available on NORMA the National College of Ireland's Institutional Repository for consultation.

| Signature: | Yash Shukla      |
|------------|------------------|
| Date:      | 14th August 2020 |

#### PLEASE READ THE FOLLOWING INSTRUCTIONS AND CHECKLIST:

| Attach a completed copy of this sheet to each project (including multiple copies).        |   |  |  |  |  |  |
|-------------------------------------------------------------------------------------------|---|--|--|--|--|--|
| Attach a Moodle submission receipt of the online project submission, to                   |   |  |  |  |  |  |
| each project (including multiple copies).                                                 |   |  |  |  |  |  |
| You must ensure that you retain a HARD COPY of the project, both for                      |   |  |  |  |  |  |
| your own reference and in case a project is lost or mislaid. It is not sufficient to keep |   |  |  |  |  |  |
| a copy on computer.                                                                       | í |  |  |  |  |  |

Assignments that are submitted to the Programme Coordinator office must be placed into the assignment box located outside the office.

| Office Use Only                  |  |  |  |  |  |  |  |
|----------------------------------|--|--|--|--|--|--|--|
| Signature:                       |  |  |  |  |  |  |  |
|                                  |  |  |  |  |  |  |  |
| Date:                            |  |  |  |  |  |  |  |
| Penalty Applied (if applicable): |  |  |  |  |  |  |  |

## Configuration Manual

Yash Shukla x18175104

## Threat Hunting Using a Machine Learning Approach

## 1 Intended Audience

This document would be appropriate for researchers programmers or system administrators with a moderate degree of technical understanding of python. It explains how to configure a Linux system for executing python code and write adequate hypothesis required for threat hunting. [1].

Abbreviations:

- 1. IP= Internet Protocol
- 2. Pd=Pandas variable
- 3. Np= Numpy variable
- 4. plt= matplotlib.pyplot variable
- 5. cm = matplotlib.cm variable
- 6. NB = Naive Bayes
- 7. SVC= Support Vector Classification

## 2 Installing Python

Python is installed by default on some Linux distributions. (Note:This may not be the latest version or support all the functionality needed by the application)

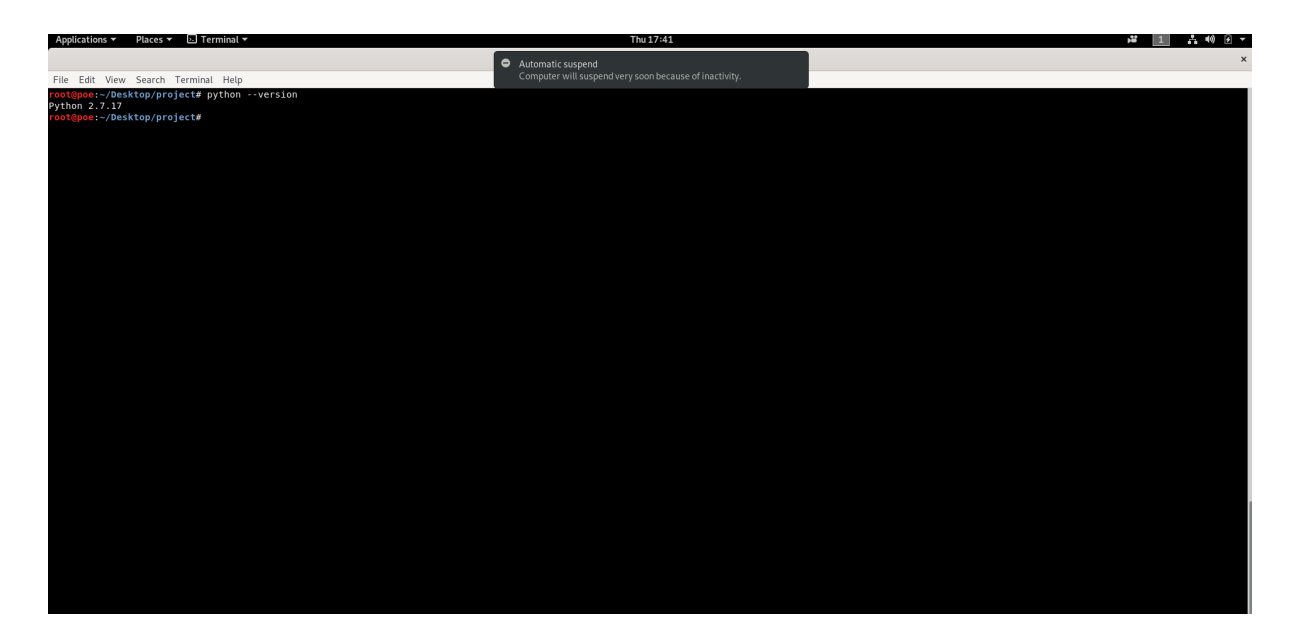

Figure 1: Python Version Check

## 2.1 Steps for Ubuntu

• At first check the current installed version of python

Command :python —version

- Get an update on your system command : sudo apt update
- Install python

command : sudo apt install python(req version)

### 2.2 Data conversion steps

• The pcap file is processed by a program called Tshark. It is a network protocol analyzer, that has the ability to read saved network files. The program is responsible for the conversion of pcap files to text.

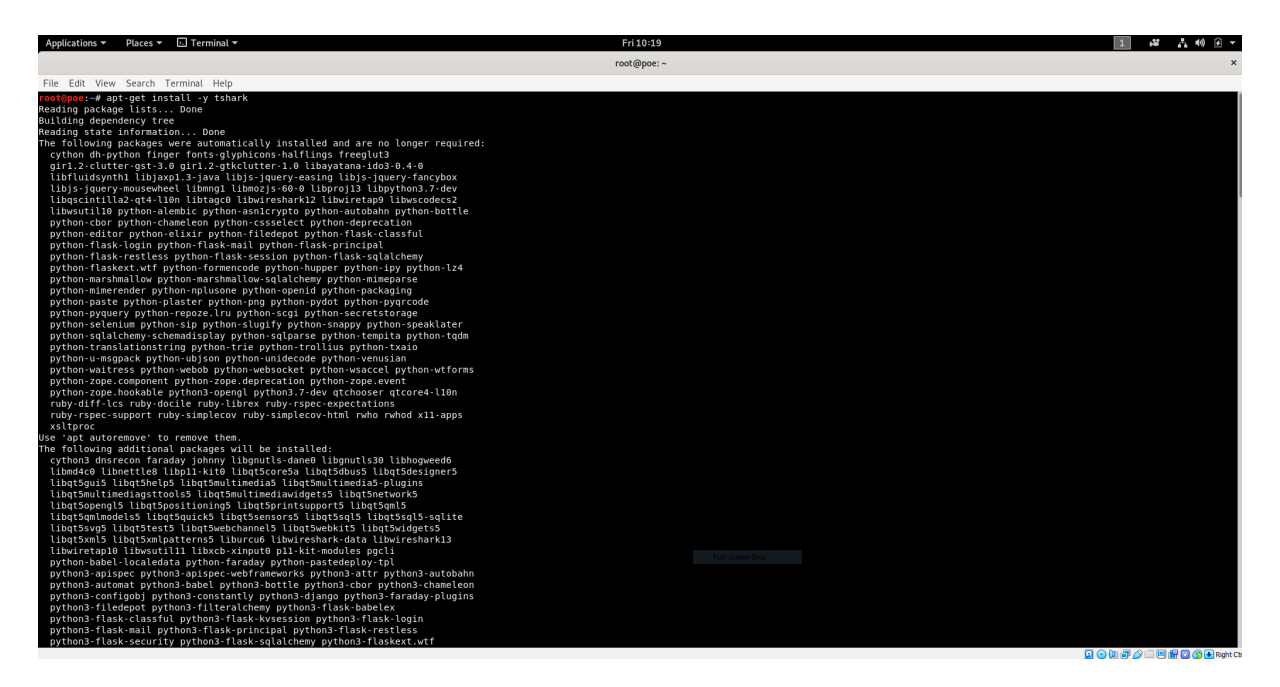

Figure 2: Tshark Installation

- Install Tshark using sudo apt-get install -y tshark
- This step is essential for taking the pcap data into a python program using dataframe. A dataframe is a type of data structure in python which helps access data in the form of rows and columns.
- At this phase data cleaning is necessary, all the columns with missing values are checked and the missing values are either replaced or their mean is inserted.
- Dataset to be downloaded from https://www.netresec.com/?page=PcapFiles The pcap file has the following features available for selection, which are inserted into the dataframe.

The following are the columns that are derived from the pcap conversion:

- 1. 'Sr.No'
- 2. 'Date'
- 3. 'Time'
- 4. 'Source\_IP'
- 5. 'Arrrow'
- 6. 'Dest\_IP'
- 7. 'ProtocolUsed'
- 8. 'Length', 'Method'

- 9. 'link'
- 10. 'Version'
- 11. 'Extra'

| Ap                                            | plications 🔻                                                                                                    | Places 👻 💋 Wireshark 👻                                      |                                                                                                    |                                                                          | Fri 12:07 🙀 🚺 🛃 🙀 🙆                                                                                                    | 1         |  |  |  |  |
|-----------------------------------------------|----------------------------------------------------------------------------------------------------|-------------------------------------------------------------|----------------------------------------------------------------------------------------------------|--------------------------------------------------------------------------|----------------------------------------------------------------------------------------------------|-----------|--|--|--|--|
|                                               |                                                                                                    |                                                             |                                                                                                    |                                                                          | example.pcap                                                                                                    | ×         |  |  |  |  |
| File                                          | <u>E</u> dit <u>V</u> iew                                                                                                    | <u>Go</u> <u>C</u> apture <u>A</u> nalyze <u>S</u> tatistic | cs Telephony <u>W</u> ireless <u>T</u> o                                                                                                    | ools <u>H</u> elp                                                        |                                                                                                    |           |  |  |  |  |
|                                               |                                                                                                    | 🖪 🖹 🕅 🏹 🙆 🔍 💮 -                                             | > '\$ I& >I 🗔 🗐                                                                                                    |                                                                          | <u></u>                                                                                                    |           |  |  |  |  |
| I A                                           | Apply a display fi                                                                                                    | lter <ctrl-></ctrl->                                        |                                                                                                    |                                                                          | Expression                                                                                                    | +         |  |  |  |  |
| No                                            | Time                                                                                                    | Source                                                      | Destination                                                                                                    | Protocol                                                                 | landh llafa                                                                                                    | -         |  |  |  |  |
| 140.                                          | 1.0.0000                                                                                                    | 192 168 1 122                                               | 18 9 22 169                                                                                                    | HTTP                                                                     | RAZ EET /ima/MIT loop oif HTTP/1 1                                                                                                    |           |  |  |  |  |
|                                               | 2 0.0915                                                                                                    | 57 18,9,22,169                                              | 192,168,1,122                                                                                                    | TCP                                                                      | 1414 80 - 64123 [PSH, ACK] Sec=1 Ack=737 Win=6792 Len=1348 TSval=2386688720 TSecr=549868767 [TCP segment of a reassembled PDU]                                                                                                    |           |  |  |  |  |
|                                               | 3 0.0916                                                                                                    | 45 192.168.1.122                                            | 18.9.22.169                                                                                                    | TCP                                                                      | 66 64123 → 80 [ACK] Seg=737 Ack=1349 Win=65495 Len=0 TSval=549868858 TSecr=2386688720                                                                                                    |           |  |  |  |  |
|                                               | 4 0.0926                                                                                                    | 32 18.9.22.169                                              | 192.168.1.122                                                                                                    | HTTP                                                                     | 591 HTTP/1.1 200 OK (GIF89a)                                                                                                    |           |  |  |  |  |
|                                               | 50.0926                                                                                                    | 55 192.168.1.122                                            | 18.9.22.169                                                                                                    | TCP                                                                      | 66 64123 → 80 [ACK] Seq=737 Ack=1874 Win=65535 Len=0 TSval=549868859 TSecr=2386688720                                                                                                    |           |  |  |  |  |
| ÷.                                            | 6 9.4290                                                                                                    | 71 192.168.1.122                                            | 18.9.22.169                                                                                                    | HTTP                                                                     | 892 GET /img/MIT_logo.gif HTTP/1.1                                                                                                    |           |  |  |  |  |
|                                               | 7 9.5178                                                                                                    | 57 18.9.22.169                                              | 192.168.1.122                                                                                                    | HTTP                                                                     | 312 HTTP/1.1 304 Not Modified                                                                                                    |           |  |  |  |  |
|                                               | 8 9.5179                                                                                                    | 15 192.168.1.122                                            | 18.9.22.169                                                                                                    | TCP                                                                      | 66 64123 - 80 [ACK] Seq=1563 Ack=2120 Win=65535 Len=0 TSval=549878267 TSecr=2386698147                                                                                                    |           |  |  |  |  |
|                                               | 9 9.5320                                                                                                    | 06 192.168.1.122                                            | 18.9.22.169                                                                                                    | HTTP                                                                     | 711 GET /favicon.ico HTTP/1.1                                                                                                    |           |  |  |  |  |
|                                               | 10 9.6237                                                                                                    | 56 18.9.22.169                                              | 192.168.1.122                                                                                                    | TCP                                                                      | 1414 80 - 64123 [PSH, ACK] Seq=2120 ACK=2208 Win=8263 Len=1348 [Sval=2306699252 [Sec7=5499/8280 [TCP segment of a reassembled PDU]                                                                                                    |           |  |  |  |  |
|                                               | 12 0 6241                                                                                                    | 40 192.100.1.122                                            | 102 169 1 122                                                                                                    | TCP                                                                      | 00 04123 = 00 [ACK] S04-2200 ACK-3400 WII-05493 L01-0 [SVAI-3400/03/1 [300]-230090632                                                                                                    |           |  |  |  |  |
|                                               | 12 9.0241                                                                                                    | 40 10.5.22.105                                              | 192.100.1.122                                                                                                    | TCP                                                                      | 1434 00 - 04125 [ACK] 560-300 ACK-2200 MIH-0205 LEH-100 1591-2300050525 [SEL-9450/0200 [ICF Segment of a reassembled PD0]<br>1424 00 - 64125 [ACK] 560-4926 Ack-2200 MIH-0205 LEH-1000 1591-2300050525 [SEL-9450/0200 [ICF Segment of a reassembled PD0] |           |  |  |  |  |
|                                               | 14 9 6247                                                                                                    | 92 192 168 1 122                                            | 18 9 22 169                                                                                                    | TCP                                                                      | 66 64123 = 80 Fack   Sec=208 Act=220 Min=65202   en=8 TSv3=540878371 TSer=2386608752                                                                                                    |           |  |  |  |  |
|                                               | 15 9.6251                                                                                                    | 05 18.9.22.169                                              | 192.168.1.122                                                                                                    | TCP                                                                      | 1434 80 - 64123 [ACK] Sec=6204 ACK=2208 Win=8263 Len=1368 TSval=2386698252 TSec=549878280 [TCP segment of a reassembled PDU]                                                                                                    |           |  |  |  |  |
|                                               | 16 9.6263                                                                                                    | 28 192.168.1.122                                            | 18.9.22.169                                                                                                    | TCP                                                                      | 66 64123 → 80 [ACK] Seg=2208 Ack=7572 Win=65535 Len=0 TSval=549878373 TSecr=2386698252                                                                                                    |           |  |  |  |  |
|                                               | 17 9.6301                                                                                                    | .91 18.9.22.169                                             | 192.168.1.122                                                                                                    | TCP                                                                      | 1434 80 → 64123 [ACK] Seg=7572 Ack=2208 Win=8263 Len=1368 TSval=2386698253 TSecr=549878280 [TCP segment of a reassembled PDU]                                                                                                    |           |  |  |  |  |
|                                               | 18 9.6306                                                                                                    | 92 18.9.22.169                                              | 192.168.1.122                                                                                                    | TCP                                                                      | 1434 80 → 64123 [ACK] Seq=8940 Ack=2208 Win=8263 Len=1368 TSval=2386698253 TSecr=549878280 [TCP segment of a reassembled PDU]                                                                                                    |           |  |  |  |  |
|                                               | 19 9.6307                                                                                                    | 18 192.168.1.122                                            | 18.9.22.169                                                                                                    | TCP                                                                      | 66 64123 → 80 [ACK] Seq=2208 Ack=10308 Win=65493 Len=0 TSval=549878377 TSecr=2386698253                                                                                                    |           |  |  |  |  |
|                                               | 20 9.6387                                                                                                    | 63 18.9.22.169                                              | 192.168.1.122                                                                                                    | TCP                                                                      | 1434 80 → 64123 [ACK] Seq=10308 Ack=2208 Win=8263 Len=1368 TSval=2386698253 TSecr=549878280 [TCP segment of a reassembled PDU]                                                                                                    |           |  |  |  |  |
|                                               | 21 9.6391                                                                                                    | .84 18.9.22.169                                             | 192.168.1.122                                                                                                    | TCP                                                                      | 1434 80 → 64123 [ACK] Seq=11676 Ack=2208 Win=8263 Len=1368 TSval=2386698254 TSecr=549878280 [TCP segment of a reassembled PDU]                                                                                                    |           |  |  |  |  |
|                                               | 22 9.6392                                                                                                    | 13 192.168.1.122                                            | 18.9.22.169                                                                                                    | TCP                                                                      | 66 64123 → 80 [ACK] Seq=2208 Ack=13044 Win=65493 Len=0 TSval=549878385 TSecr=2386698253                                                                                                    |           |  |  |  |  |
|                                               | 23 9.6453                                                                                                    | 50 18.9.22.169                                              | 192.168.1.122                                                                                                    | TCP                                                                      | 1434 80 → 64123 [ACK] Seq=13044 Ack=2208 Win=8263 Len=1368 TSva1=2386698254 TSecr=549878280 [TCP segment of a reassembled PDU]                                                                                                    |           |  |  |  |  |
|                                               | 24 9.0402                                                                                                    | 100 100 100 100                                             | 192.108.1.122                                                                                                    | TCP                                                                      | 1434 00 → 04123 [ACK] Set=14412 ACK=2200 W11=0205 Left=1300 ISVAI=2300090254 ISECT=3496/0200 [ICP Segment of a reassembled PDU]                                                                                                    |           |  |  |  |  |
|                                               | 25 5.0402                                                                                                    | 74 19 0 22 160                                              | 102 169 1 122                                                                                                    | TCP                                                                      | 00 04123 7 00 [ACK] SCH-2200 ACK-13100 WII-03493 LCH-9 15V1-349016391 13CC-2300030234                                                                                                    |           |  |  |  |  |
|                                               | 20 0.0010                                                                                                    | E0 40 0 22 460                                              | 400 460 4 400                                                                                                    | UTTO                                                                     | 149 UTT (4.1.20 K. (isocol viso)                                                                                                    | -         |  |  |  |  |
| <pre>&gt; F &gt; E &gt; I &gt; I &gt; H</pre> | Frame 1: 802 bytes on wire (6416 bits), 802 bytes captured (6416 bits)<br>Ethernet II, Src: Apple.acio:202 (1930:acid:acio:202), Data:coi:202, Data:<br>Internet Protocol Version 4, Src: 192.108.1.122, Dat: 18.9.22.109<br>Transmission Control Protocol Src Port: 64123, Dat Port: 80, Seq: 1, Ack: 1, Len: 736<br>Hypertext Transfer Protocol          |                                                             |                                                                                                    |                                                                          |                                                                                                    |           |  |  |  |  |
|                                               | 80         16         b6           10         03         14         6c           20         16         a9         fa           30         ff         ff         bb           40         ea         ac         47           50         6f         67         6f           50         60         63         48           70         65         64         75 | $\begin{array}{cccccccccccccccccccccccccccccccccccc$        | 22         608         00         45         00            3         80         17         12         09             3         77         42         09               3         77         48         80         18              3         76         46         80         18 | 0 0 4 z<br>P r<br>T /i mg/MIT<br>gif HTTP/1<br>ost: www.mi<br>Con nectio | E-<br>                                                                                                    |           |  |  |  |  |
| 0                                             | 2 example.pr                                                                                                    | ap                                                          |                                                                                                    |                                                                          | Packets: 1398 · Displayed: 1398 (100.0%) Profile: D                                                                                                    | efault    |  |  |  |  |
|                                               |                                                                                                    |                                                             |                                                                                                    |                                                                          |                                                                                                    | Sight Ctr |  |  |  |  |

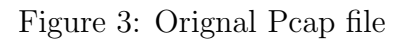

| Sr.No    | Date         | Time            | <br>Length |             | Method |           | link          |
|----------|--------------|-----------------|------------|-------------|--------|-----------|---------------|
| 91       | 2015-10-21   | 23:10:34.995270 | 153        | ROSCT       | R:[Job |           | ]             |
| 1 2      | 2015-10-21   | 23:10:35.006630 | 60         |             | 102    |           | <b>→</b>      |
| 2 3      | 2015-10-21   | 23:10:35.006630 | 60         |             | [TCP   |           | Dup           |
| 3 4      | 2015-10-21   | 23:10:35.007135 | 104        | R0SCTR:[Ack | Data]  | Function  | :[Read        |
| 4 5      | 2015-10-21   | 23:10:35.007135 | 104        |             | [TCP   | Retransmi | ssion]        |
| 5 6      | 2015-10-21   | 23:10:35.028775 | 60         |             | 49156  |           | $\rightarrow$ |
| 57       | 2015-10-21   | 23:10:35.028775 | 60         |             | [TCP   |           | Dup           |
| 7 8      | 2015-10-21   | 23:10:35.208683 | 74         | St          | andard |           | query         |
| 3 9      | 2015-10-21   | 23:10:35.208796 | 102        | Desti       | nation | unrea     | chable        |
| 9 10     | 2015-10-21   | 23:10:35.635307 | 73         | St          | andard |           | query         |
|          |              |                 |            |             |        |           |               |
| [10 rows | x 10 columns | ]               |            |             |        |           |               |
| _abelled | dataframe    |                 |            |             |        |           |               |
| Sr.No    | Date         | Time            |            | Method      |        | link      | state         |
| 9 1      | 2015-10-21   | 23:10:34.995270 |            | ROSCTR:[Job |        | ]         | normal        |
| 1 2      | 2015-10-21   | 23:10:35.006630 |            | 102         |        | <b>→</b>  | malicious     |
| 2 3      | 2015-10-21   | 23:10:35.006630 |            | [TCP        |        | Dup       | malicious     |
| 3 4      | 2015-10-21   | 23:10:35.007135 | ROSCTR     | :[Ack_Data] | Funct  | ion:[Read | normal        |
| 4 5      | 2015-10-21   | 23:10:35.007135 |            | [TCP        | Retran | smission] | normal        |
| 5 6      | 2015-10-21   | 23:10:35.028775 |            | 49156       |        | <b>→</b>  | malicious     |
| 57       | 2015-10-21   | 23:10:35.028775 |            | [TCP        |        | Dup       | malicious     |
| 7 8      | 2015-10-21   | 23:10:35.208683 |            | Standard    |        | query     | malicious     |
| 3 9      | 2015-10-21   | 23:10:35.208796 |            | Destination | un     | reachable | normal        |
| 9 10     | 2015-10-21   | 23:10:35.635307 |            | Standard    |        | query     | malicious     |
|          |              |                 |            |             |        |           |               |

Figure 4: Labelled data Frame

• Use the following command to generate text file from pcap file

tshark -r /PATH/Filename. Pcap -t ad > /PATH/ Filename.txt

• The final step is to label the text file and use it for machine learning.

#### 2.3 Libraries that have been imported for machine learning

- 1. from pandas import DataFrame [2]
- 2. import pandas as pd
- 3. import pandas
- 4. import numpy [3]
- import numpy as np SKlearn [4]
- 6. from sklearn.externals import joblib
- 7. from sklearn.naive\_bayes import MultinomialNB
- 8. from sklearn.feature\_extraction.text import CountVectorizer
- 9. from sklearn.svm import LinearSVC
- 10. from sklearn.ensemble import VotingClassifier
- 11. from sklearn.linear\_model import LogisticRegression
- 12. from optparse import OptionParser
- 13. from sklearn.cluster import KMeans
- 14. from sklearn import metrics
- 15. from sklearn.model\_selection import train\_test\_split
- 16. from sklearn.model\_selection import \*
- 17. from sklearn import model\_selection
- 18. from sklearn.linear\_model import LogisticRegression
- 19. from sklearn import EnsembleVoteClassifier
- 20. import matplotlib [5]
- 21. import matplotlib.pyplot as plt
- 22. import matplotlib.cm as cm  $\,$

## 3 Execution steps

1. python file.py

Execute the file using python -w file.py to convert the pcap text file to a dataframe.

| iii ka                                                                                            | i (Snaoshot                                                                                                    | 1) (Running) - Ora                                                                                                    | cie VM VirtualBox                                                                                                    |                                                                                                    |                                                              |                      |                                    |     |                    |                 |           |       | - a ×                       |
|---------------------------------------------------------------------------------------------------|----------------------------------------------------------------------------------------------------|----------------------------------------------------------------------------------------------------|----------------------------------------------------------------------------------------------------|----------------------------------------------------------------------------------------------------|--------------------------------------------------------------|----------------------|------------------------------------|-----|--------------------|-----------------|-----------|-------|-----------------------------|
| File                                                                                              | Machine                                                                                                    | View Input D                                                                                                    | evices Help                                                                                                    |                                                                                                    |                                                              |                      |                                    |     |                    |                 |           |       |                             |
| Арр                                                                                               | lications                                                                                                    | <ul> <li>Places *</li> </ul>                                                                                                    | L Terminal •                                                                                                    |                                                                                                    |                                                              |                      |                                    | We  | :013:44            |                 |           |       | W 1 A 40 E 4                |
| <b>5</b> 11                                                                                       | C (1)                                                                                                    |                                                                                                    |                                                                                                    |                                                                                                    |                                                              | Auto     Com         | matic suspend<br>nuter will susper |     |                    |                 |           |       | ×                           |
| 978                                                                                               | 979                                                                                                    | 2015-10-21                                                                                                    | 23+12+37_877941                                                                                                    | Penatron 3a:0d:e8                                                                                                    |                                                              | ingedCo. 64:85:c2    | ARP                                | 68  | 197 168 89 7       | 15              | malicious |       |                             |
| 979                                                                                               | 980                                                                                                    | 2015-10-21                                                                                                    | 23:12:37.138041                                                                                                    | 10.10.10.20                                                                                                    |                                                              | 10.10.10.10          | S7C0MM                             | 153 | ROSCTR:[Job        |                 | normal    |       |                             |
| 980                                                                                               |                                                                                                    | 2015-10-21                                                                                                    | 23:12:37.138041                                                                                                    | 10.10.10.20                                                                                                    |                                                              | 10.10.10.10          |                                    |     |                    | Retransmission] | normal    |       |                             |
| 981                                                                                               | 982                                                                                                    | 2015-10-21                                                                                                    | 23:12:37.149495                                                                                                    | 10.10.10.10                                                                                                    |                                                              | 10.10.10.20          | S7C0MM                             | 104 | ROSCTR:[Ack_Data]  | Function: [Read | malicious |       |                             |
| 982                                                                                               | 983                                                                                                    | 2015-10-21                                                                                                    | 23:12:37.149495                                                                                                    | 10.10.10.10                                                                                                    |                                                              | 10.10.10.20          | TCP                                | 104 | LICP               | Retransmission  | mallclous |       |                             |
| 983                                                                                               | 984                                                                                                    | 2015-10-21                                                                                                    | 23:12:37.220501                                                                                                    | 10.10.10.20                                                                                                    |                                                              | 10.10.10.10          | TCP                                | 60  | 49156              |                 | malicious |       |                             |
| 985                                                                                               | 986                                                                                                    | 2015-10-21                                                                                                    | 23:12:37.220301                                                                                                    | 192.168.88.61                                                                                                    |                                                              | 192.168.88.1         | DNS                                | 73  | Standard           | query           | malicious |       |                             |
| 986                                                                                               | 987                                                                                                    | 2015-10-21                                                                                                    | 23:12:38.062866                                                                                                    | 192.168.88.1                                                                                                    |                                                              | 192.168.88.61        | DNS                                |     | Standard           | query           | malicious |       |                             |
| 987                                                                                               | 988                                                                                                    | 2015-10-21                                                                                                    | 23:12:38.138024                                                                                                    | 10.10.10.20                                                                                                    |                                                              | 10.10.10.10          | S7C0MM                             |     | ROSCTR:[Job        |                 | normal    |       |                             |
| 988                                                                                               | 989                                                                                                    | 2015-10-21                                                                                                    | 23:12:38.138024                                                                                                    | 10.10.10.20                                                                                                    |                                                              | 10.10.10.10          |                                    |     |                    | Retransmission] | normal    |       |                             |
| 989                                                                                               | 998                                                                                                    | 2015-10-21                                                                                                    | 23:12:38.151259                                                                                                    | 10.10.10.10                                                                                                    |                                                              | 10.10.10.20          | S7C0MM                             | 104 | ROSCTR:[Ack_Data]  | Function: [Read | malicious |       |                             |
| 990                                                                                               | 991                                                                                                    | 2015-10-21                                                                                                    | 23:12:38.151259                                                                                                    | 10.10.10.10                                                                                                    |                                                              | 10.10.10.20          | TCP                                | 104 | [TCP               | Retransmission] | malicious |       |                             |
| 991                                                                                               | 992                                                                                                    | 2015-10-21                                                                                                    | 23:12:38.226541                                                                                                    | 10.10.10.20                                                                                                    |                                                              | 10.10.10.10          | TCP                                | 69  | 49156              |                 | malicious |       |                             |
| 992                                                                                               | 993                                                                                                    | 2015-10-21                                                                                                    | 23:12:38.226541                                                                                                    | 10.10.10.20                                                                                                    |                                                              | 10.10.10.10          | TCP                                | 60  | LICP               | bub             | maticious |       |                             |
| 004                                                                                               | 994                                                                                                    | 2015-10-21                                                                                                    | 23:12:35.130005                                                                                                    | 10.10.10.20                                                                                                    |                                                              | 10.10.10.10          | 370044                             | 152 | KUSCIK:[JUD        | Retranspission  | normal    |       |                             |
| 995                                                                                               | 996                                                                                                    | 2015-10-21                                                                                                    | 23:12:39.150430                                                                                                    | 10.10.10.10                                                                                                    |                                                              | 10.10.10.20          | S7COMM                             | 104 | ROSCTR: LAck Data1 | Function: [Read | malicious |       |                             |
| 996                                                                                               | 997                                                                                                    | 2015-10-21                                                                                                    | 23:12:39.150430                                                                                                    | 10.10.10.10                                                                                                    |                                                              | 10.10.10.20          | TCP                                | 184 | TCP                | Retransmission  | malicious |       |                             |
| 997                                                                                               | 998                                                                                                    | 2015-10-21                                                                                                    | 23:12:39.226521                                                                                                    | 10.10.10.20                                                                                                    |                                                              | 10.10.10.10          |                                    | 60  | 49156              |                 | malicious |       |                             |
| 998                                                                                               |                                                                                                    | 2015-10-21                                                                                                    | 23:12:39.226521                                                                                                    | 10.10.10.20                                                                                                    |                                                              | 10.10.10.10          |                                    |     | [TCP               | Dup             | malicious |       |                             |
| 999                                                                                               | 1000                                                                                                    | 2015-10-21                                                                                                    | 23:12:39.864804                                                                                                    | Cisco_95:1d:8b                                                                                                    |                                                              | Cisco_95:1d:8b       | LOOP                               |     | Reply              |                 | malicious |       |                             |
| [108<br>Cros<br>The<br>['no<br>'ma<br>'ma<br>'ma<br>Voti                                          | a rows<br>ss Valis<br>nodel p<br>rmal'<br>licious<br>licious<br>licious<br>licious<br>ng clas                                                    | x 11 column<br>dation score<br>iredicts the<br>malicious'<br>' 'maliciou<br>' 'maliciou<br>' 'maliciou<br>sifier cros                                                                   | s]<br>e for Naive bayes-<br>packet is :<br>'malicious' 'malic<br>s' 'malicious' 'ma<br>s' 'malicious' 'ma<br>s' 'malicious' 'ma<br>s' 'malicious' ima<br>s validation - acc | > accuracy cv: 0.<br>> accuracy cv: 0.94<br>ious' 'normal' 'mali<br>licious' 'malicious'<br>licious' 'malicious'<br>licious' 'malicious'<br>licious' alicious'<br>uracy is 0.879052364 | 76<br>9<br>'nalicio<br>'nalicio<br>'nalicio<br>]<br>90773067 | ous"<br>Nus"<br>Nus" |                                    |     |                    |                 |           |       |                             |
| aft<br>[5<br>True<br>Fals<br>Fals<br>True<br>The<br>The<br>The<br>The<br>The<br>The<br>The<br>The | er trai<br>[144<br>5 0]]<br>positi<br>e positi<br>e negati<br>Sensiti<br>Specif<br>Specif<br>precisi<br>False F<br>precisi<br>False c<br>gpoe:~/ | ning VC::<br>0]<br>ve = 144<br>ive = 0<br>vite = 56<br>ve = 0<br>vity rate i<br>icity rate<br>on value is<br>to predictiv<br>vositive val<br>on value is<br>discovery va<br>Desktop/pro | confusion matrix<br>s: 0<br>s: 0<br>s: 0<br>e value is: 0<br>to<br>lue is: 0<br>ject#                                                                                       |                                                                                                    |                                                              |                      |                                    |     |                    |                 |           |       |                             |
|                                                                                                   |                                                                                                    |                                                                                                    |                                                                                                    |                                                                                                    |                                                              |                      |                                    |     |                    |                 |           | Q 🖸   | 🛄 🚰 🌽 🚍 🗮 🔛 🚫 🚫 💽 Replet Ct |
| ÷                                                                                                 | μ                                                                                                    | pe here to sear                                                                                                    | rch                                                                                                    | H 📀 📃                                                                                                    | V 🕅                                                          |                      |                                    |     |                    |                 |           | ^ 🌡 d | () 📾 🧟 ENG 12/08/2020 🗟     |

Figure 5: Python Code for machine learning models

2. python check.py

| Execute the file using [ | python -w check.py | to convert the pcap |
|--------------------------|--------------------|---------------------|
| text file to a dataframe |                    |                     |

| malicious<br>normal<br>normal<br>malicious<br>malicious<br>malicious    | is<br>1              | d 13:44                   | We  |               |                         |                                                            |                                                                                                    | 🖬 Terminal 🔻                                                                                                    | Places *                                                                                                    | cations •                                                                           |
|-------------------------------------------------------------------------|----------------------|---------------------------|-----|---------------|-------------------------|------------------------------------------------------------|----------------------------------------------------------------------------------------------------|----------------------------------------------------------------------------------------------------|----------------------------------------------------------------------------------------------------|-------------------------------------------------------------------------------------|
| malicious<br>normal<br>normal<br>malicious<br>malicious<br>malicious    | is<br>1              | on because of inactivity. |     |               |                         |                                                            |                                                                                                    |                                                                                                    |                                                                                                    |                                                                                     |
| malicious<br>normal<br>normal<br>malicious<br>malicious<br>malicious    | is<br>J              | on because of inactivity. |     | matic suspend | 🗢 Aut                   |                                                            |                                                                                                    |                                                                                                    |                                                                                                    |                                                                                     |
| malicious<br>normal<br>malicious<br>malicious<br>malicious<br>malicious |                      |                           |     |               | Con                     |                                                            |                                                                                                    | Terminal Help                                                                                                    | ew Search                                                                                                    | Edit Vi                                                                             |
| normal<br>normal<br>malicious<br>malicious<br>malicious                 |                      | 192.168.89.2              |     | ARP           | RuggedCo_64:85:c2       | - 8                                                        | Pegatron_3a:0d:e8                                                                                                    | 23:12:37.077941                                                                                                    | 2015-10-21                                                                                                    | 979                                                                                 |
| malicious<br>malicious<br>malicious                                     |                      | ROSCTR: [Job              | 153 | S7COMM        | 10.10.10.10             |                                                            | 10.10.10.20                                                                                                    | 23:12:37.138041                                                                                                    | 2015-10-21                                                                                                    | 980                                                                                 |
| malicious<br>malicious                                                  | Retransmission]      | [TCP                      | 153 | TCP           | 10.10.10.10             |                                                            | 10.10.10.20                                                                                                    | 23:12:37.138041                                                                                                    | 2015-10-21                                                                                                    | 981                                                                                 |
| malicious                                                               | Punction: [Read      | ROSCIR: [ACK_Data]        | 104 | 570044        | 10.10.10.20             |                                                            | 10.10.10.10                                                                                                    | 23:12:37.149493                                                                                                    | 2015-10-21                                                                                                    | 902                                                                                 |
|                                                                         | we craits its storij | 49156                     | 68  | тср           | 18 18 18 18             |                                                            | 10.10.10.10                                                                                                    | 23:12:37.226561                                                                                                    | 2015-10-21                                                                                                    | 984                                                                                 |
| malicious                                                               | Dup                  | (TCP                      | 60  | TCP           | 10.10.10.10             |                                                            | 10.10.10.20                                                                                                    | 23:12:37.226561                                                                                                    | 2015-10-21                                                                                                    | 985                                                                                 |
| malicious                                                               | query                | Standard                  |     | DNS           | 192.168.88.1            |                                                            | 192.168.88.61                                                                                                    | 23:12:38.861829                                                                                                    | 2015-10-21                                                                                                    | 986                                                                                 |
| malicious                                                               | query                | Standard                  |     | DNS           | 192.168.88.61           |                                                            | 192.168.88.1                                                                                                    | 23:12:38.062866                                                                                                    | 2015-10-21                                                                                                    | 987                                                                                 |
| normal                                                                  |                      | ROSCTR:[Job               | 153 | S7C0MM        | 10.10.10.10             |                                                            | 10.10.10.20                                                                                                    | 23:12:38.138024                                                                                                    | 2015-10-21                                                                                                    | 988                                                                                 |
| normal                                                                  | Retransmission]      | [TCP                      |     |               | 10.10.10.10             |                                                            | 10.10.10.20                                                                                                    | 23:12:38.138024                                                                                                    | 2015-10-21                                                                                                    | 989                                                                                 |
| malicious                                                               | Function: [Read      | ROSCTR:[Ack_Data]         | 164 | S7COMM        | 10.10.10.20             |                                                            | 10.10.10.10                                                                                                    | 23:12:38.151259                                                                                                    | 2015-10-21                                                                                                    | 998                                                                                 |
| malicious                                                               | Retransmission]      | [TCP                      | 104 | TCP           | 10.10.10.20             |                                                            | 10.10.10.10                                                                                                    | 23:12:38.151259                                                                                                    | 2015-10-21                                                                                                    | 991                                                                                 |
| malicious                                                               |                      | 49156                     | 69  | TCP           | 10.10.10.10             |                                                            | 10.10.10.20                                                                                                    | 23:12:38.226541                                                                                                    | 2015-10-21                                                                                                    | 992                                                                                 |
| malicious                                                               | Dup                  | [TCP                      | 60  | TCP           | 10.10.10.10             |                                                            | 10.10.10.20                                                                                                    | 23:12:38.226541                                                                                                    | 2015-10-21                                                                                                    | 993                                                                                 |
| normal                                                                  |                      | ROSCTR: [Job              | 153 | S7COMM        | 10.10.10.10             |                                                            | 10.10.10.20                                                                                                    | 23:12:39.138005                                                                                                    | 2015-10-21                                                                                                    | 994                                                                                 |
| normal                                                                  | Retransmission       | LICP                      | 153 | CREAT         | 10.10.10.10             |                                                            | 10.10.10.20                                                                                                    | 23:12:39.138005                                                                                                    | 2015-10-21                                                                                                    | 995                                                                                 |
| maticious                                                               | Punction:[Read       | RUSCIR: [ACK_Data]        | 104 | SZCOMM        | 10.10.10.20             |                                                            | 10.10.10.10                                                                                                    | 23:12:39.150430                                                                                                    | 2015-10-21                                                                                                    | 990                                                                                 |
| maticious                                                               | Recraiisiiissionj    | 40156                     | 104 | TCP           | 10.10.10.20             |                                                            | 10.10.10.10                                                                                                    | 23:12:35.130430                                                                                                    | 2015-10-21                                                                                                    | 009                                                                                 |
| malicious                                                               | Duo                  | 1100                      | 60  | TCP           | 10.10.10.10             |                                                            | 10 10 10 20                                                                                                    | 23-12-39 226521                                                                                                    | 2015-10-21                                                                                                    | 990                                                                                 |
| malicious                                                               | NT                   | Benly                     | 68  | 100P          | Cisco 95:10:8h          |                                                            | Cisco 95:1d:8b                                                                                                    | 23:12:39 864884                                                                                                    | 2015-10-21                                                                                                    | 1000                                                                                |
|                                                                         |                      |                           |     |               | ious"<br>ious"<br>ious" | icious'<br>'malic:<br>'malic:<br>'malic:<br>]<br>590773063 | > accuracy cv: 0.9<br>ous' 'normal' 'mali<br>icious' 'malicious'<br>icious' 'malicious'<br>icious' 'malicious'<br>icious' 'malicious'<br>rracy is 0.87905236 | for SVM<br>packet is :<br>"malicious' 'malic<br>s' 'malicious' 'mal<br>s' 'malicious' 'mal<br>s' 'malicious' 'mal<br>s validation - accu<br>confusion matrix | tion score<br>redicts the<br>malicious'<br>'malicious<br>'malicious<br>'malicious<br>imalicious<br>sifier cross | valida<br>odel pr<br>mal' 'm<br>icious'<br>icious'<br>icious'<br>icious'<br>g class |
|                                                                         |                      |                           |     |               |                         |                                                            |                                                                                                    | 5: 0<br>(5: 0                                                                                                    | )<br>ve = 144<br>ive = 0<br>ive = 56<br>ve = 0<br>vity rate is<br>icity rate i                                  | 144 0<br>positiv<br>positi<br>negati<br>negativ<br>ensitiv<br>Specifi               |
|                                                                         |                      |                           |     |               |                         |                                                            |                                                                                                    | : 1<br>: value is: 0<br>: 0<br>lue is: 0<br>ject#                                                                                                    | on value is:<br>predictive<br>ositive valuo<br>n value is:<br>scovery val<br>Desktop/proj                       | recisio<br>egative<br>alse Po<br>recisio<br>alse di<br>poe:~/0                      |
|                                                                         |                      |                           |     |               |                         |                                                            |                                                                                                    | lue is: 0<br> ect#                                                                                                    | scovery val<br>Desktop/proj                                                                                     | alse di<br>poe:-/0                                                                  |

Figure 6: Python Code for machine learning models

3. file structure for pcap files

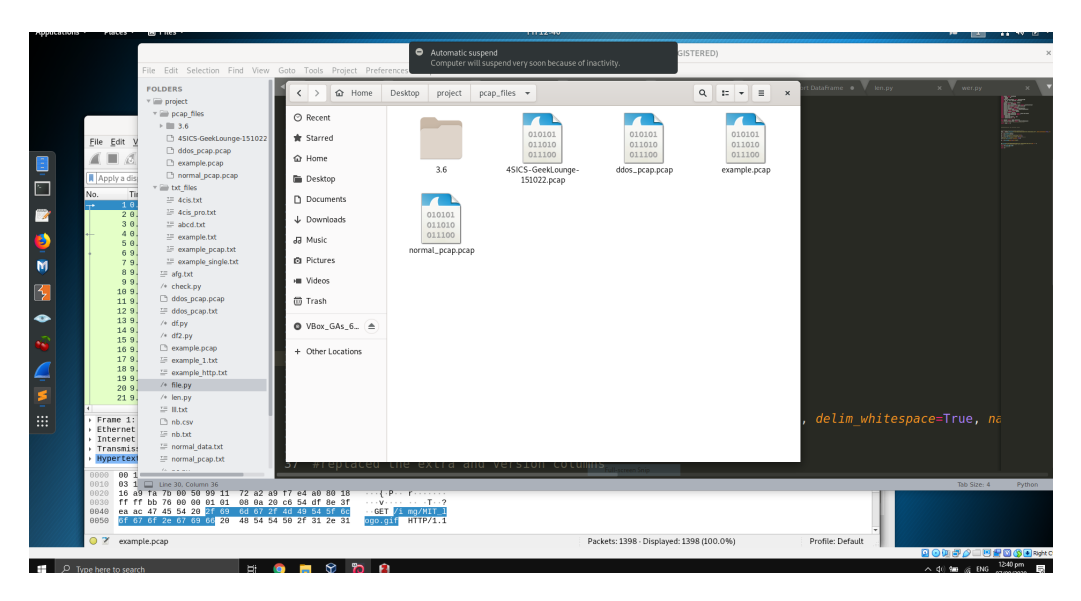

Figure 7: Pcap file Repository

4. file structure for text files

| 🙋 Kali (Snapsho | t 1) [Running] - Ora                                                                                                    | cle VM VirtualBox                                                                                                    |                                                                                                    |                                     |                                       |                             |             |                      |                                       | - a ×    |
|-----------------|----------------------------------------------------------------------------------------------------|----------------------------------------------------------------------------------------------------|----------------------------------------------------------------------------------------------------|-------------------------------------|---------------------------------------|-----------------------------|-------------|----------------------|---------------------------------------|----------|
| File Machine    | View Input D                                                                                                    | evices Help                                                                                                    |                                                                                                    |                                     |                                       |                             |             |                      |                                       |          |
| Applications    | <ul> <li>Places</li> </ul>                                                                                                    | 🗄 Files 🔻                                                                                                    |                                                                                                    |                                     |                                       |                             |             |                      | н¥ 🔳                                  | A 40 0 - |
|                 |                                                                                                    | File Edit Selection Find View                                                                                                    | Goto Tools Project Prefer                                                                                                    | Automatic suspe<br>Computer will su | nd<br>spend very soon because of inai | GIST                        | 'ERED)      | ut DataFrame Vien ov | X wet fix                             | ×        |
|                 | Elie         Edit         2           Image: Apply and the second second se                                                                    | POLDERS<br>* im propries<br>* im propries<br>des propries<br>des p | >         @         Home           O         Recret.         #         Starred           #         Starred         Image: Comparison of the stars of the stars of | Project tot                         | dis_pratt                             | skate                       | Q tr + H ×  | , delim_white        | × ▼ ∞eegy<br>espace=True, n<br>tasket | Prince   |
|                 | 0030 ff 9030 ff 9030 ea 1000 ea 1000 e | rr no 76 99 99 91 91 91 08 9a 29<br>ac 47 45 54 20 2f 69 6d 67 2f<br>57 6f 2e 67 69 66 20 48 54 54<br>nple.pcap                                                                                                    | co 54 dr 86 3fV.<br>4d 49 54 5f 6cGET<br>50 2f 31 2e 31 ogo.g                                                                                                    | /i mg/MIT_l<br>if HTTP/1.1          | Pac                                   | kets: 1398 - Displayed: 139 | 18 (100.0%) | Profile: Default     |                                       |          |

Figure 8: Text file Repository

## References

- [1] "Welcome to Python.org," library Catalog: www.python.org. [Online]. Available: https://www.python.org/
- [2] "pandas Python Data Analysis Library." [Online]. Available: https://pandas.pydata.org/
- [3] "NumPy." [Online]. Available: https://numpy.org/

- [4] "scikit-learn: machine learning in Python scikit-learn 0.23.2 documentation." [Online]. Available: https://scikit-learn.org/stable/
- [5] "Matplotlib: Python plotting Matplotlib 3.3.0 documentation." [Online]. Available: https://matplotlib.org/